# (Mahr)

**Digitale Messuhr Digital Indicator** 

## MarCator 1086 R 1086 Ri 1086 WR

1086 ZR REFERENCE

## Bedienungsanleitung **Operating Instructions**

3757627

#### Mahr GmbH Esslingen Reutlinger Str. 48, 73728 Esslingen Tel.: +49 711 9312 600, Fax: +49 711 9312 725 mahr.es@mahr.de, www.mahr.com

CE

0612

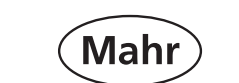

Änderungen an unseren Erzeugnissen, besonders aufgrund technischer Verbesserungen und Weiterentwicklungen, müssen wir uns vorbehalten. Alle Abbildungen und Zahlenangaben usw. sind daher ohne Gewähr.

We reserve the right to make changes to our products, especially due to technical improvement and further developments. All illustrations and technical data are therefore without guarantee.

© by Mahr GmbH, Esslingen

## Einleitung Die digitalen Messuhren 1086 R / 1086 Ri /

IP42

len wir Ihnen, die Bedienungsanleitung aufmerksam

- Absenkbremse (Messbereich 50 / 100 mm)

Wasser, Staub oder Öl haben während des

Einsatzes keinen negativen Einfluss auf die

gewährleisten, müssen Verschmutzungen der

Messuhr nach Beendigung des Einsatzes mit

trockenen, weichen Tuch reinigen. Bei star-

ker Verschmutzung mit einem in neutralem

keiten das Gehäuse beschädigen können.

• Datenausgang verschließen, wenn dieser nicht

Das Messgerät ist in einer Messuhrhalterung

oder entsprechenden Vorrichtung zu be-

8 H7 mm (9,525 H7 mm bei 1086 ZR).

• Reinigen Sie den Messbolzen mit einem in

Messbolzen aufbringen!

leistungsanspruch.

Sicherheitshinweis

Batterie

Range

Anzeige

Batterie

Gewicht

Hinweis

deaktiviert ist.

Betriebszeit\*

Betriebstemperatur

\* reduziert sich beim

Bei digitalen Messuhren mit Funkschnittstelle ist

die RS232C nur aktiv, wenn die Funkschnittstelle

ses Produktes entgegengebrachte Vertrauen.

schnittstelle

Lagertemperatur

Datenausgang

Nicht wiederaufladbar

Nicht ins Feuer werfen

treiben. Empfohlen wird eine mit einem Schlitz

Alkohol angefeuchteten Tuch. Kein Öl auf dem

Beim Öffnen des Gerätes erlischt der Gewähr-

Wir wünschen Ihnen viel Erfolg beim Einsatz Ihrer

Messuhr. Falls Sie Fragen haben, stehen Ihnen

unsere technischen Berater gerne zur Verfügung.

versehene Halterung mit Aufnahmebohrung

Um einen langen Nutzen des Messgeräts zu

einem trockenen Tuch entfernt werden.

Ein verschmutztes Gehäuse mit einem

digitale Messuhren 1086 WR.

1086 WR

1086 R/Ri

1086 ZR

zu lesen.

Lieferumfang:

Batterie CR 2450

benützt wird.

Bedienungsanleitung

The Digital Indicators 1086 R/ 1086 Ri / 1086 WR / 1086 WR / 1086 ZR sind vielseitig einsetzbare Prä-1086 ZR are versatile precision measuring instruments which can to be employed in both production zisionsinstrumente für den wirtschaftlichen Einsatz in der Fertigung und Werkstatt. Diese Messuhren and in inspection areas. The Digital Indicators fulfill the following protection erfüllen die Schutzart nach DIN EN 60529. IP54 bei Verwendung der classes in accordance to DIN EN 60529. Schnittstelle **IP42** 1086 WR IP54 when using an interface IP42 1086 R/Ri IP42 1086 ZR Vor Inbetriebnahme der digitalen Messuhr empfeh-

DE

In order to achieve the best use of this Digital Indicator it is very important that you first read these operating instructions. Contents:

(EN)

1 Abhebekappe

3 Bedientasten

4 Einspannschaft

9 Öse

M 2,5

1.1 Kennzeichnung und Funktion der

10 ON/OFF Ein- bzw. Ausschalten des

12 TOL/SET TOL Toleranzmodus aktivieren,

SET PR-Aktivierung des Preset-Einstellmodus

ABS zeigt absolute Position des Messbolzens

13 ·

13 PRESET/ Abrufen des gespeicherten

14 RESET Nullstellen der Anzeige

bezogen auf den Presetwert

Bedientasten

Messgerätes

11 <o> / Menu-Umschaltung

Toleranz einsteller

Presetwerts bzw.

15 Datenübertragung

mAh

Тур

Type

1086 R (i)

1086 R

1086 R

1086 R

1086 WR

1086 WR

1086 ZR

1086 ZR

2 Display

1086 WR

- Digital Indicator (1086 R(i) / 1086 WR / 1086 ZR) Digitale Messuhr (1086 R(i) / 1086 WR / 1086 ZR) Battery CR 2450 Operating instructions

- Sink speed controller (Measuring range 50 / 100 mm)

#### Wichtige Hinweise vor Inbetriebnahme Important hints prior to using the Digital Indicator

Introduction

- 1086 WR. The effects of cooling agents, water, dust or oil do not have any negative influence upon the Digital Indicator 1086 WR during operation
- · Accumulation of dirt on the measuring spindle can impare its movement. Clean measuring spindle with clean cloth (do not oil).
- Clean a dirty housing with a dry, soft cloth. Remove heavy soiling with a cloth wetted with a neutral reacting solvent. Volatile organic sol-Lösungsmittel leicht angefeuchteten Tuch abwivents like thinners are not to be used, as these schen. Flüchtige, organische Lösungsmittel wie liquids can damage the housing. Verdünner sind zu vermeiden, da diese Flüssig-
  - · Protect the data output opening with the respective cover when not in use.
    - The Digital Indicator has to be in an indicator stand or another suitable mounting fixture. We strongly recommend a stand that has a 8 H7 mm (9,525 H7 mm with the 1086 ZR) split mounting bore
    - In order to clean the measuring spindle use a cloth moistened with alcohol. Never apply oil to the measuring spindle!
  - Unauthorized opening of the Digital Indicator forfeits the warranty.

We wish you a satisfactory and long service of your Digital Indicator. Should you have any questions regarding the instrument, contact us and we shall be pleased to answer them.

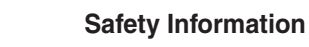

Error

limit

Mounting Protection Order no.

class

shank-ø

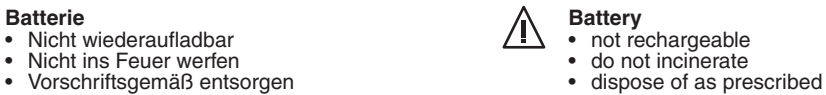

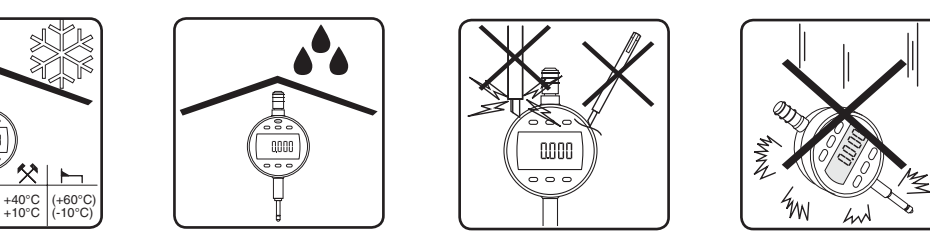

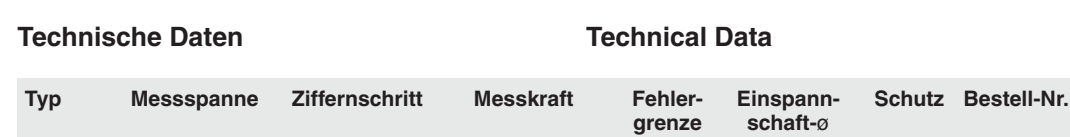

Resolution Measuring force

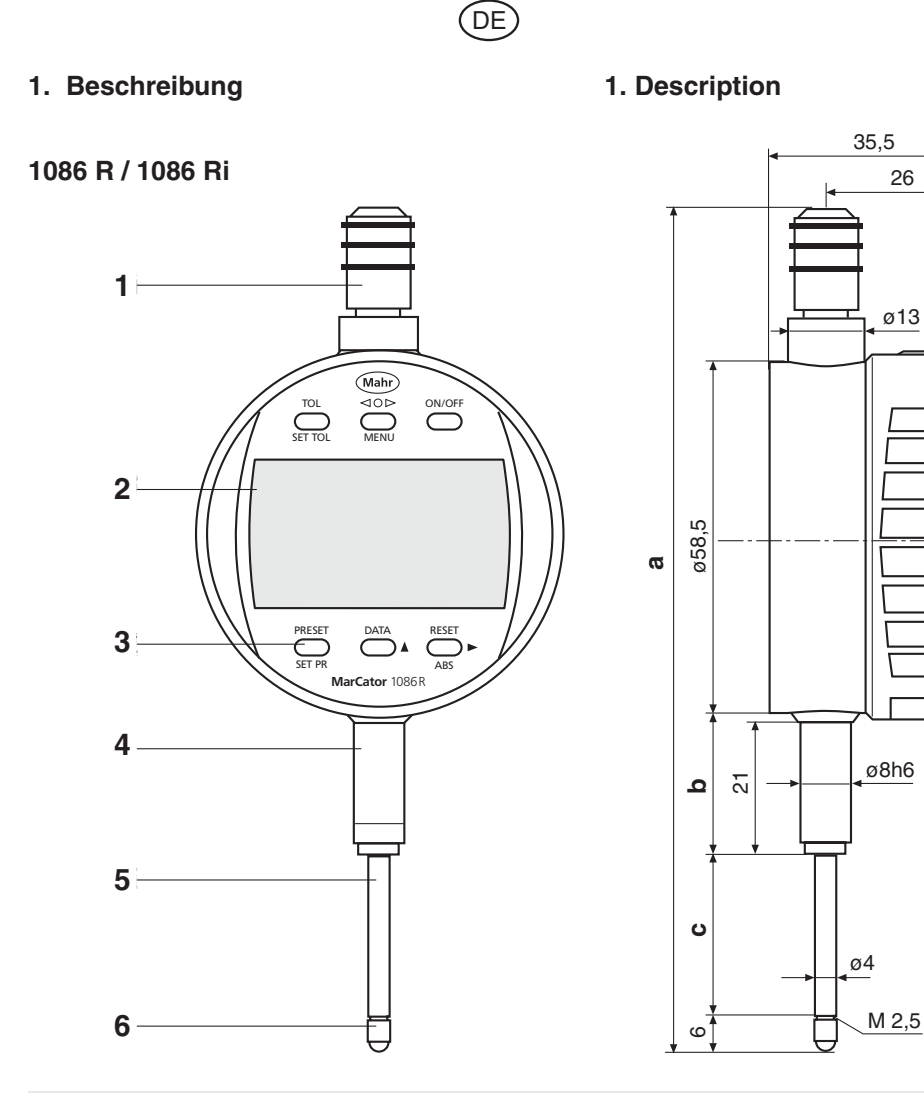

5 Messbolzen 1 Lifter protection cap 6 Contact point 901 6 Messeinsatz 901 2 Display 7 Data output 7 Datenausgang 3 Operating keys 8 Battery compartment 8 Batteriefach 4 Mounting shank 9 Mounting lug 5 Measuring spindle

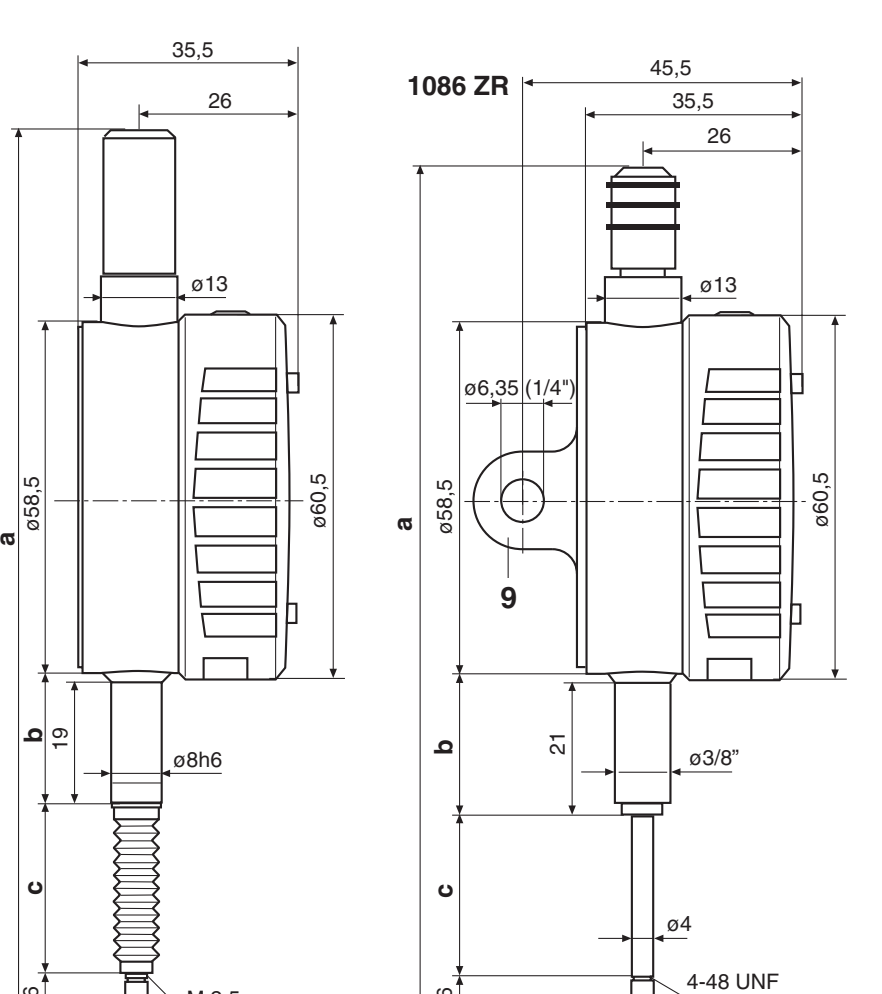

Messbereich

Measuring range

12,5

25

50

100

12,5

25

12,5

25

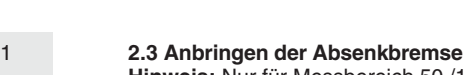

**Bedienteils** 

Messgeräts führen.

drehbar

Achtung!

2. Vorbereiten der

2.1 Einlegen der Batterie

Hinweis: Nur Typ

digitalen Messuhr

Renata CR 2450, 3V, 560 mAh verwenden

### Hinweis: Nur für Messbereich 50 /100 mm

- Abhebekappe mit Spindel durch kräftigen Zug
- abziehen Absenkbremse einsschrauben
- Umbau erfolgt in umgekehrter Reihenfolge

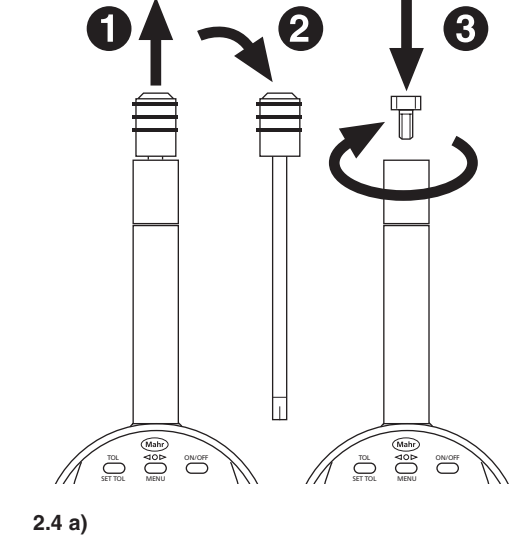

**1085 a** (12,5 / 25 mm)

0.000

- 2.4 Abhebungen (als Zubehör lieferbar) a) Drahtabheber 1085 a, Best.-Nr. 4336311 Hinweis: Nur für Messbereich 12,5 / 25 mm
- b) Pneumatische Abhebung 1082 p Messbereich 12,5 / 25 mm, Best.-Nr. 4336237 Messbereich 50 / 100 mm, Best.-Nr. 4336230

### 2.4 Releases (accessories)

spindle

Screw in the sink speed controller

the lifter protection cap / spindle

In order to remove the sink speed controller

unscrew the sink speed controller and replace

- a) Cable release lifter 1085 a, Order no. 4336311
- Note: Only for the meas. range 12.5 / 25 mm b) Pneumatic Lifter 1082 p
- Meas. range 12,5 / 25 mm, Order no. 4336237 Meas. range 50 / 100 mm, Order no. 4336230

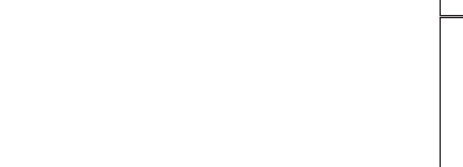

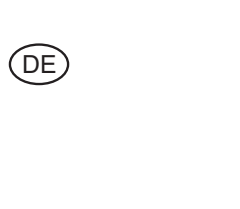

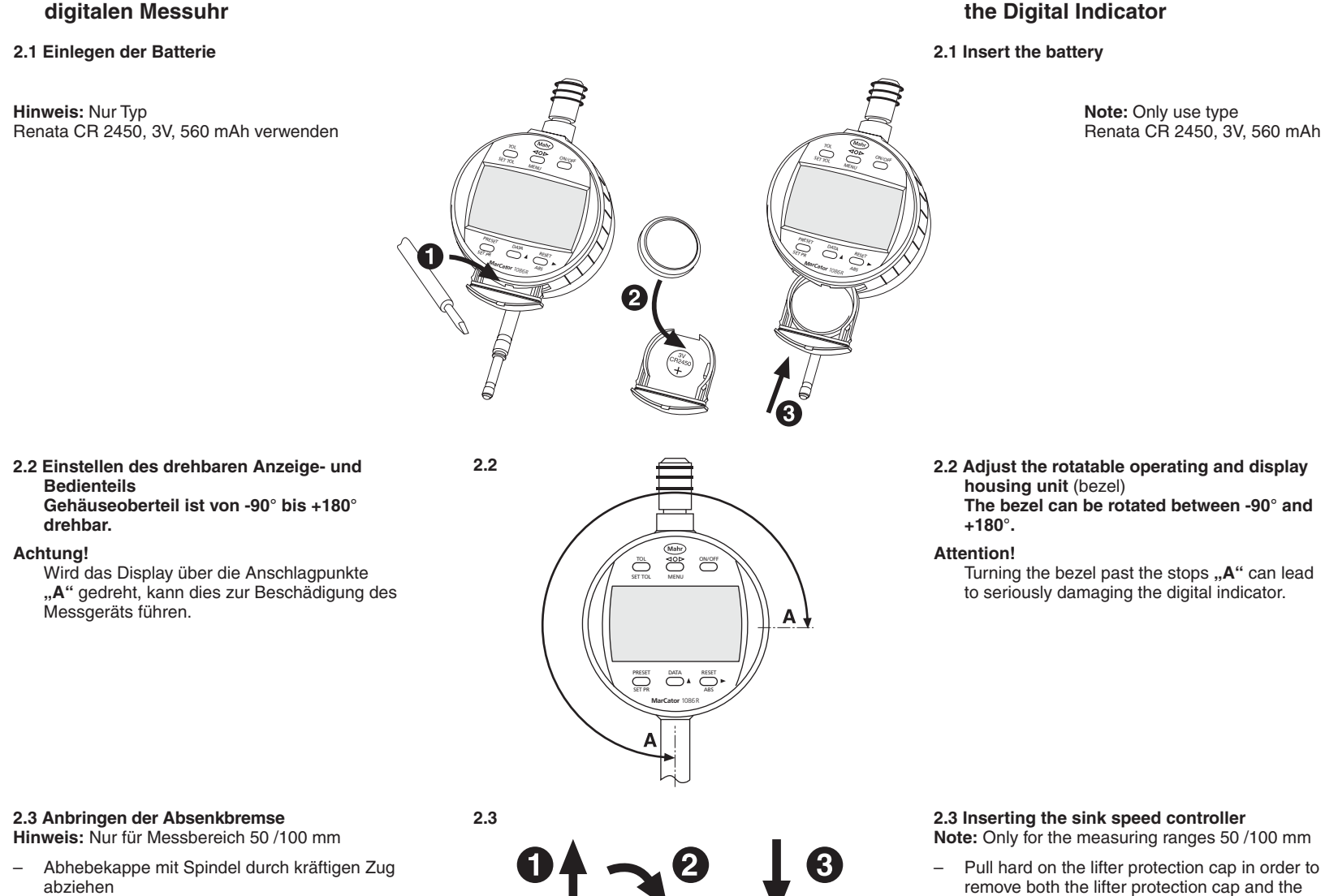

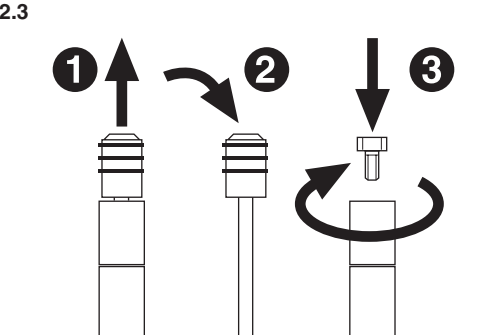

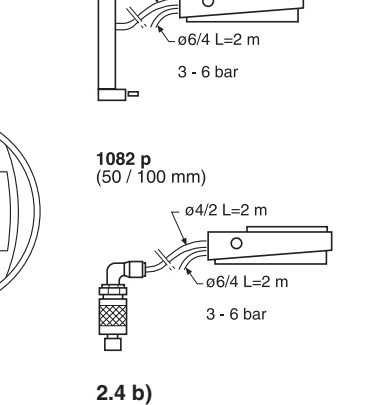

 $\alpha 4/2 L = 2 m$ 

**1082 p** (12,5 / 25 mm)

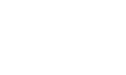

EN

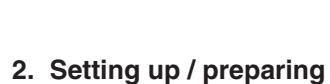

### FCC Compliance

This device complies with part 15 of the FCC Rules. Operation is subject to the following two conditions: (1) This device may not cause harmful interference, and (2) this device must accept any interference received, including interference that may cause undesired operation.

NOTE: This equipment has been tested and found to comply with the limits for a Class B digital device, pursuant to part 15 of the FCC Rules. These limits are designed to pro-vide reasonable protection against harmful interference in a residential installation. This equipment generates, uses and can radiate radio frequency energy and, if not in-stalled and used in accordance with the instructions, may cause harmful interference to radio communications. However, there is no guarantee that interference will not occur in a particular installation. If this equipment does cause harmful interfe-

can be determined by turning the equipment off and on, the user is encouraged to try to correct the interference by one or more of the following measures:

Reorient or relocate the receiving antenna. Increase the separation between the equip ment and the receiver. Connect the equipment into an outlet that is on a different circuit from the receiver.

rence to radio or television reception, which

Consult the dealer or an experienced radio/TV technician for help.

The MarCator 1086Ri is labeled with its own FCC ID, N33MC8687RI.

Industry Canada Compliance

This device complies with Industry Canada license-exempt RSS standard(s). Operation is subject to the following two conditions: (1) this device may not cause interference, and (2) this device must accept any interference, including interference that may cause undesired operation of the device.

Under Industry Canada regulations, this radio transmitter may only operate using an antenna of a type and maximum (or lesser) gain approved for the transmitter by Industry Canada. To reduce potential radio interference to other users, the antenna type and its gain should be so chosen that the equivalent isotropically radiated power (e.i.r.p.) is not more than that necessary for successful communication.

The MarCator 1086Ri is labeled with its own ID, 10315A-MC8687RI

Le présent appareil est conforme aux CNR d'Industrie Canada applicables aux appareils radio exempts de licence. L'exploitation est autorisée aux deux conditions suivantes : (1) l'appareil ne doit pas produire de brouillage, et (2) l'utilisateur de l'appareil doit accepter tout brouillage radioélectrique subi, même si le brouillage est susceptible d'en compromettre le fonctionne-

Conformément à la réglementation d'Industrie Canada, le présent émetteur radio peut fonctionner avec une antenne d'un type et d'un gain maximal (ou inférieur) approuvé pour l'émetteur par Industrie Canada. Dans le but de réduire les risques de brouillage radioélectrique à l'intention des autres utilisateurs, il faut choisir le type d'antenne et son gain de sorte que la puissance isotrope rayonnée équivalente (p.i.r.e.) ne dépasse pas l'intensité nécessaire à l'établissement d'une communica-

tion satisfaisante.

| 1086 R     | 12,5 mm (.5") | 0,001 (.00005") | 0,65 - 0,9 N  | 0,005 mm        | 8h6    | IP42 | 4337120 |
|------------|---------------|-----------------|---------------|-----------------|--------|------|---------|
| 1086 R     | 25 mm (1")    | 0,001 (.00005") | 0,65 - 1,15 N | 0,005 mm        | 8h6    | IP42 | 4337121 |
| 1086 R     | 50 mm (2")    | 0,001 (.00005") | 1,25 - 2,7 N  | 0,008 mm        | 8h6    | IP42 | 4337122 |
| 1086 R     | 100 mm (4")   | 0,001 (.00005") | 1,6 - 3,5 N   | 0,009 mm        | 8h6    | IP42 | 4337123 |
| 1086 Ri    | 12,5 mm (.5") | 0,001 (.00005") | 0,65 - 0,9 N  | 0,005 mm        | 8h6    | IP42 | 4337124 |
| 1086 R     | 12,5 mm (.5") | 0,01 (.0005")   | 0,65 - 0,9 N  | 0,02 mm         | 8h6    | IP42 | 4337130 |
| 1086 R     | 25 mm (1")    | 0,01 (.0005")   | 0,65 - 1,15 N | 0,02 mm         | 8h6    | IP42 | 4337131 |
| 1086 R     | 50 mm (2")    | 0,01 (.0005")   | 1,25 - 2,7 N  | 0,02 mm         | 8h6    | IP42 | 4337132 |
| 1086 R     | 100 mm (4")   | 0,01 (.0005")   | 1,6 - 3,5 N   | 0,02 mm         | 8h6    | IP42 | 4337133 |
| 1086 Ri    | 12,5 mm (.5") | 0,01 (.0005")   | 0,65 - 0,9 N  | 0,02 mm         | 8h6    | IP42 | 4337134 |
| 1086 WR    | 12,5 mm (.5") | 0,001 (.00005") | 0,65 - 1,4 N  | 0,005 mm        | 8h6    | IP54 | 4337140 |
| 1086 WR    | 25 mm (1")    | 0,001 (.00005") | 1,0 - 2,25 N  | 0,005 mm        | 8h6    | IP54 | 4337141 |
| 1086 WR    | 12,7 mm (.5") | 0,01 (.0005")   | 0,65 - 1,4 N  | 0,02 mm         | 8h6    | IP54 | 4337145 |
| 1086 WR    | 25 mm (1")    | 0,01 (.0005")   | 1,0 - 2,25 N  | 0,02 mm         | 8h6    | IP54 | 4337146 |
| 1086 ZR    | 12,5 mm (.5") | 0,001 (.00005") | 0,65 - 0,9 N  | 0,005 mm        | 3/8"   | IP42 | 4337150 |
| 1086 ZR    | 25 mm (1")    | 0,001 (.00005") | 0,65 - 1,15 N | 0,005 mm        | 3/8"   | IP42 | 4337151 |
| 1086 ZR    | 12,5 mm (.5") | 0,01 (.0005")   | 0,65 - 0,9 N  | 0,02 mm         | 3/8"   | IP42 | 4337155 |
| 1086 ZR    | 25 mm (1")    | 0,01 (.0005")   | 0,65 - 1,15 N | 0,02 mm         | 3/8"   | IP42 | 4337156 |
|            |               |                 |               |                 |        |      |         |
| Messsyster | m ind         | uktiv           | M             | easuring system | Induct | ive  |         |

|                     | induktiv                     | Measuring system                                  | Inductive                   |  |  |  |
|---------------------|------------------------------|---------------------------------------------------|-----------------------------|--|--|--|
|                     | LCD, Ziffernhöhe 11 mm       | Display                                           | LCD, height of digits 11 mm |  |  |  |
|                     | Renata CR 2450, 560 mAh      | Battery                                           | Renata CR 2450, 560 mAh     |  |  |  |
|                     | Bestell-Nr.: 4884464         |                                                   | Order no.: 4884464          |  |  |  |
|                     | ca. 3 Jahre (2000 Std./Jahr) | Lifetime of battery*                              | approx. 3 years             |  |  |  |
|                     | +10° C bis +40° C            |                                                   | (2000 hours / year          |  |  |  |
|                     | –10° C bis +60° C            | Operating temperature                             | +10° C to +40° C            |  |  |  |
|                     | RS232C kompatibel über       | Storage temperature                               | –10° C to +60° C            |  |  |  |
|                     | Interfacekabel mit           | Data output                                       | RS232C compatible via       |  |  |  |
|                     | Optokoppler, Digimatic oder  |                                                   | interface cable with Opto   |  |  |  |
|                     | USB                          |                                                   | coupler, Digimatic or USB   |  |  |  |
|                     | Funkschnittstelle **         |                                                   | wireless interface **       |  |  |  |
|                     | 135-235 g je nach            | Weight                                            | 135-235 g depending on      |  |  |  |
|                     | Ausführung                   |                                                   | model                       |  |  |  |
| Betreiben der Funk- |                              | * When operating with the wireless interface, the |                             |  |  |  |
|                     |                              | battery lifetime is red                           | uced                        |  |  |  |
|                     |                              |                                                   |                             |  |  |  |

\*\* Model with the wireless interface \*\* bei Modellen mit Funkschnittstelle

> Digital indicators that have a wireless interface, the RS232C is only active when the wireless interface is deactivated

> > purchasing this product.

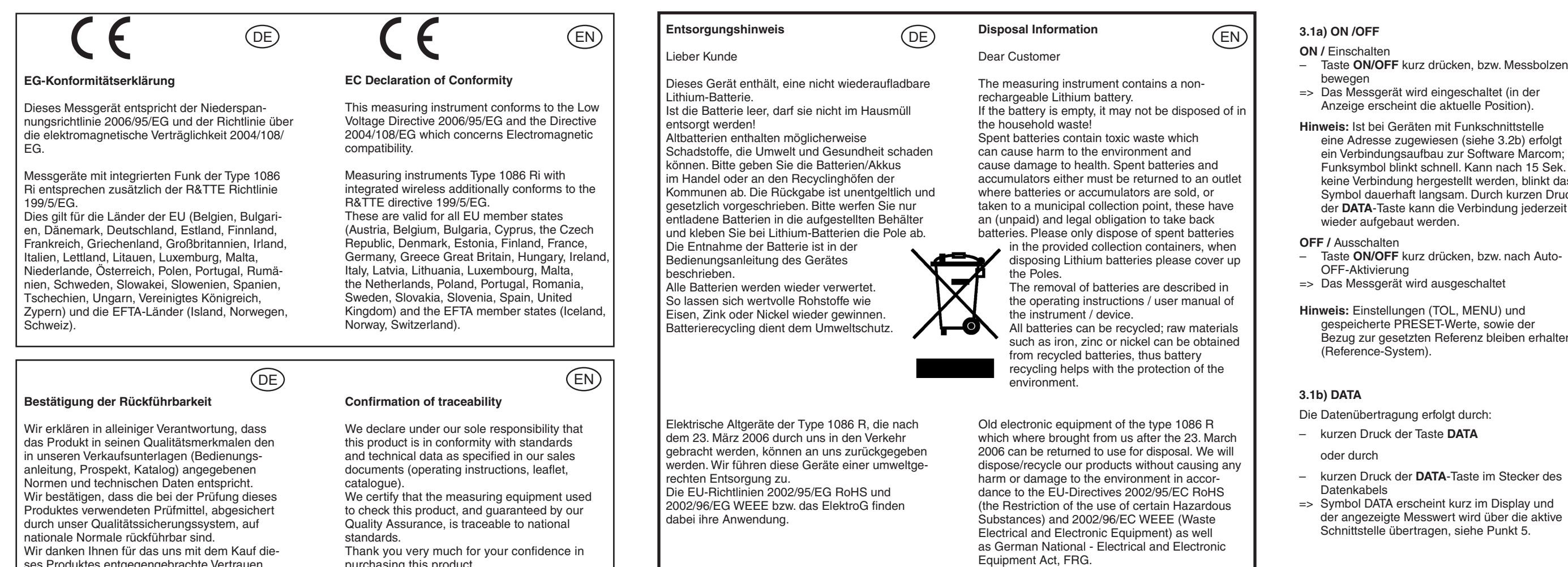

2.5 Befestigung des Messgeräte Zur Aufnahme wird eine mit einem Schlitz versehene Halterung mit Aufnahmebohrung 8 H7 mm empfohlen (Abb. 2.5).

Hinweis: Ist eine Aufnahmebohrung mit 3/8" (9,52 mm) vorhanden, muss die Adapterbüchse 940 (Best.Nr. 4310103) verwendet werden.

Achtung! Schraube darf nicht auf den Einspannschaft drücken, damit freier Lauf des Messbolzens gewährleistet ist.

2.6 Befestigungsöse 1086 b (Zubehör 4337421) Standardzubehör bei 1086 ZR

- Vier Schrauben der Geräterückwand lösen - Rückwand entfernen

- Befestigungsöse anbringen (2.6).

2.7 Austausch des Messeinsatzes

benützen.

Achtung!

Falls Einsatz nicht von Hand lösbar,

- Messeinsatz mit zweiter Zange entfernen.

– Messbolzen mit Zange festhalten. Zum Schutz

Bei Messuhren der Messspanne 50 mm und

100 mm ist zusätzlich eine Unterlegscheibe

montiert. Die Unterlegscheibe ist beim

Nichtbeachtung kann zu Schäden im

Austausch des Messeinsatzes unbedingt

Geräteinneren oder am Messbolzen führen.

der Messbolzenoberfläche ein Stück Stoff

13 PRESET/ Call up the stored preset value resp. SET PR - activation of the Preset-setting mode

С

13.5

26,5

52

103

28,5

13.5

26,6

50

14 RESET Resetting the display ABS shows the absolute position of the

b

23

26.8

40

91

21

24,8

23

26,8

а

126.3

153.4

267.3

420.3

144.3

193.2

126.3

153.4

10 ON/OFF To switch the instrument ON/OFF

Switch between <o> and the Menu mode

12 TOL/SET TOL Activates the tolerance mode,

1.1 Definition and Function of the

operating keys

set tolerance

(SET)

measuring spindle with reference to the Preset 15 Data transmission

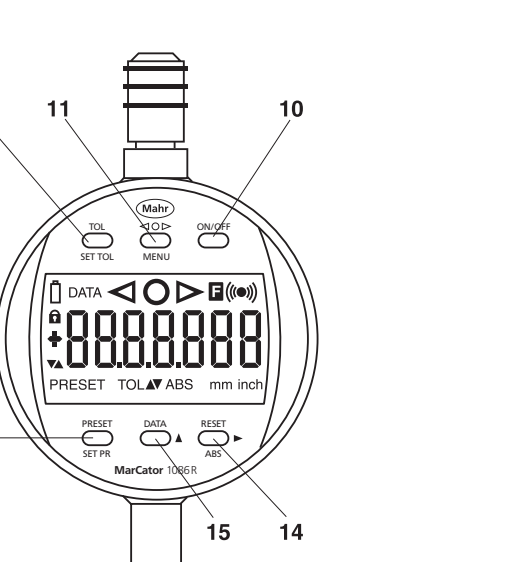

3. Bedienung kurz (<1 Sek.) kurz (>1 Sek.)

wieder zu montieren!

Taste ON/OFF kurz drücken, bzw. Messbolzen => Das Messgerät wird eingeschaltet (in der Anzeige erscheint die aktuelle Position). Hinweis: Ist bei Geräten mit Funkschnittstelle

eine Adresse zugewiesen (siehe 3.2b) erfolgt ein Verbindungsaufbau zur Software Marcom; Funksymbol blinkt schnell. Kann nach 15 Sek. keine Verbindung hergestellt werden, blinkt das Symbol dauerhaft langsam. Durch kurzen Druck der DATA-Taste kann die Verbindung jederzeit

Hinweis: Einstellungen (TOL, MENU) und gespeicherte PRESET-Werte, sowie der Bezug zur gesetzten Referenz bleiben erhalten

2.7

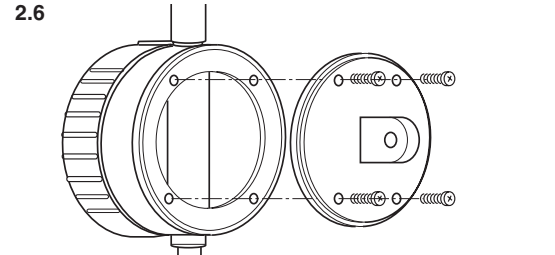

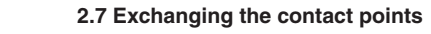

- If it is not possible to unscrew the contact point per hand then: In order to prevent damage to the surface of the
- spindle please wrap the spindle in a piece of cloth and then take hold the spindle with a pair of pliers.
- Use a second pair of pliers to remove the contact point.

Attention! On Digital Indicators with a 50 mm or 100 mm

measuring range a washer is mounted. When exchanging the contact point, the washer must be mounted when inserting the contact point!

Ignoring this advice could cause damage to the instrument's interior or measuring spindle.

3. Operation

Press & release Press & hold ▼ (<1 sec.) (>1 sec.)

#### 3.1a) ON /OFF

ON / Switching on Briefly press the ON/OFF key or move the measuring spindle => The measuring instrument is activated (the

actual position will appear in the display). Note: If the wireless measuring instrument

is assigned an address (see 3.2b) then a connection to the MarCom software is established; the wireless symbol flashes quickly. If after 15 secs, no connection has been established then the wireless symbol flashes slowly. To reestablish the connection at any time, briefly press the DATA key.

### OFF / Switching off

- Press and release the ON/OFF key or it Auto-OFF is active
- => The measuring instrument is switched off

Note: The settings (TOL, MENU) and the stored PRESET values, as well as the set reference are retained (Reference-System).

#### 3.1b) DATA

- Data transmission through:
- Press and release the **DATA** key
- or through
- Press and release the DATA key. The DATA key is to be found on the interface of the data cable => The symbol DATA will briefly appear in the display and the displayed value will be transmitted via the active interface, see section 5.

2.5 Mounting the measuring instrument To mount correctly we recommend a device with a 8 H7 mm split mounting bore (III. 2.5).

Note: Devices that have a mounting bore dia. 3/8" (9.52 mm) will require an Adapter Bush 940 (Order no. 4310103). Attention!

In order to ensure unrestricted movement of the measuring spindle do not clamp the mounting shank directly with a screw

**2.6 Mounting lug 1086 b** (Accessory, 4337421) Standard accessory with the 1086 ZR

Undo/remove the 4 screws in the back of the housing

Remove the back

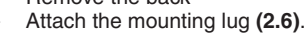

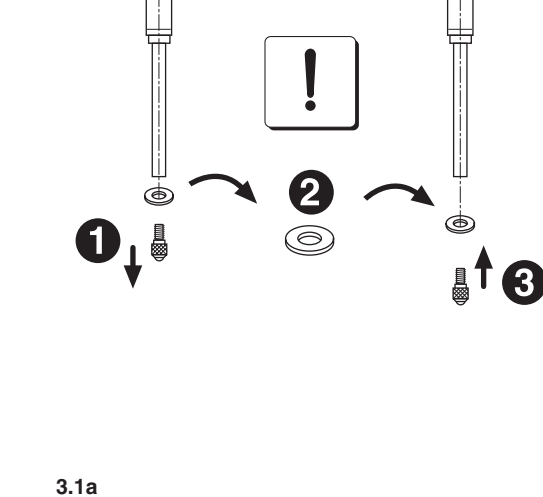

PRESET DATA RESET

6.870

DATA

3.1b

0000

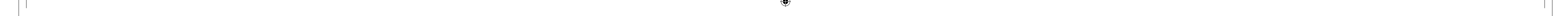

## DE

#### 3. Bedienung

kurz (<1 Sek.) kurz (<1 Sek.)

Das Menü kann jederzeit durch kurzen Druck auf die MENU-Taste verlassen werden; ausgenommen im Modus "Individuelle Tastatursperre", dort nur durch kurzen Druck auf die ON/OFF-Taste.

#### 3.2) Einstellung der Funkparameter \*

#### 3.2a) Funk aktivieren/deaktivieren

- Taste MENU lang drücken => Anzeige "d -----" bzw. z.B. "d 01001", wenn eine Adresse bereits zugewiesen ist, oder "d OFF" erscheint im Display.
- Durch kurzen Tastendruck auf Taste ON/OFF kann die Funkfunktion deaktivert "d OFF" bzw aktiviert werden, Anzeige "d -----" bzw. zugewiesene Adresse z.B. "d 01001"

#### 3.2b) Adresse zuweisen

- => Anzeige zeigt eine alte Adresse, z.B. d 01123
- Taste PRESET kurz drücken
- => Anzeige zeigt d ----
- Taste- kurz drücken => Symbol "Funk" blinkt. Wird das Funksymbol dauerhaft angezeigt, ist der Messuhr eine Ad-
- resse durch die Software MarCom zugewiesen worden und wird im Display angezeigt. Durch kurzen Druck auf Taste ON/OFF kann
- die Adresszuweisung gestoppt werden und mit kurzen Druck auf Taste-▲ wieder fortgesetzt werden Weiter mit Taste

#### 3.2c) Funkkanal einstellen

- Als Werkseinstellung ist Kanal CH 01 eingestellt Hinweis: Eine Umstellung auf Kanal 2 oder 3 ist nur erforderlich, wenn es zu Konflikten mit anderen Geräten kommt, die die Frequenz 2,4 GHz nutzen
- Hinweis: Die Kanalnummer muss mit der Kanalnummer in der Software MarCom übereinstimmen!
- => Einstellung des Kanals mit Taste-Weiter mit Taste

### 3.2d) ECO-Modus

- Als Werkseinstellung ist der ECO-Modus ausge-
- schaltet. Hinweis: Im ECO Modus wird die Übertragungsgeschwindigkeit reduziert, dadurch sind schnelle Übertragungsintervalle <7 Sekunden nicht empfehlenswert bzw. nicht möglich. Sollte der ECO Modus aktiviert sein, so muss dieser auch in der Software MarCom im Parameterfenster aktiviert werden! => ECO-Modus aktivieren bzw. deaktivieren
- (Taste **A** drücken) weiter mit Taste 🕨
- Hinweis: Nach Änderungen It. Punkt 3.2c und 3.2d, muss die Verbindung ggf. neu aufgebaut werden
- \* Hinweis: Die beschriebenen Funktionen unter "Punkt 3.2) Einstellung der Funkparameter" sind nur bei digitalen Messuhren mit Funkfunktion möglich!

#### 3.3 Einstellfunktionen

3.3a) mm/inch / Umschaltung der Maßeinheit

- Taste MENU lang drücken:
- => Anzeige unit erscheint im Display
- Taste A kurz drücken: Symbol inch erscheint im Display
- => Maßeinheit inch aktiv
- Gewünschte Maßeinheit auswählen
- Weiter mit Taste ▶

۲

3.3b) ▲▼ / Messrichtungsumschaltung

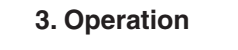

Press & release Press & hold  $\mathbf{+}\mathbf{+}$ ▼ (<1 sec.) (>1 sec.)

### Note

TOL 40₽ ON/OFF

OFF

PRESET DATA RESET

TOL 40▷ ON/OFF

9 O IOO

PRESET DATA RESET

TOL 40P ON/OFF

50 KJ

PRESET DATA RESET

TOL 400 ON/OFF

EEO On

TOL 40P ON/OF

ບກາບ

SET TOL MENU ON/OFF

d

----

PRESET DATA RESET

SET TOL MENU ON/OF

[H 0 I

PRESET DATA RESET

TOL 40P ON/OFF

ECO OFF

PRESET DATA RESET

UNI (

PRESET DATA RESET

SET TOL MENU ON/OFF

----

3.2b

3.2c

3.2d

3.3a

3.3b

The menu can be exited at any time, by shortly pressing the MENU key; excluded is the mode "Individual Key Lock", were in order to exit the menu the **ON/OFF** key has to be briefly pressed.

#### 3.2) Setting the Wireless Parameter \*

### 3.2a) Activate/Deactivate Wireless

 Press and hold the MENU key => When an address has already allocated, in the display with appear "d -----" e.g. "d 01001", or ...d OFF". Press and release the ON/OFF key to

deactivate the wireless function, in the display will appear "d OFF" and/or activated, "d -----" or the allocated address "d 01001" will appear in the display.

#### 3.2b) Allocate an Address

- => In the display an old address appears, for example d 01123
- Press and release the **PRESET** key => d ----- appears in the display
- − Press and release the ▲ key
- => The symbol "Wireless" will flash. If the wireless symbol is permanently shown, the indicator
- has been allocated an address via the MarCom software; this address will appear in the display. By briefly pressing the ON/OFF key the address
- allocation can be stopped, to continue with the allocation press the A key − Continue with the ▶ key

#### 3.2c) Set a Wireless Channel

- In the factory settings the channel CH 01 is preset Note: Switching to channel 2 or 3 is only required, when there is a conflict with other devices that also use the 2.4 GHz frequency.
- Note: The channel number **must** correspond to the channel number in the MarCom software!
- $\Rightarrow$  Set the channel with the  $\blacktriangle$  key − Continue with the ▶ key

#### 3.2d) ECO mode

- In the factory settings the ECO mode is deactivated Note: In the ECO mode the transmission speed is reduced, therefore fast transmission intervals <7 seconds are not recommended and/or possible
- If the ECO mode should be activated, this must also be activated in the MarCom software on the wireless measuring instrument! => To activate/deactivate the ECO mode
- (Press the ▲ key) Continue with the ► key
- Note: After the changes made in the point 3.2c and 3.2d, the connection may have to be
- reestablished

#### \* Note: The described functions in "point 3.2) Setting the Wireless Parameter" are only possible with Digital Indicators with the wirelessfunction!

3.3 Setting functions

- 3.3a) mm/inch / Changing the unit of Press and hold **MENU** key: The symbol unit will appear in the display:
- Briefly press the  $\blacktriangle$  key: The symbol **inch** will appear in the display => Unit of measurement is set to inch
- Select the required unit of measurement
- − Continue with the ▶ key 3.3b)  $\blacktriangle \nabla$  / Changing the measuring direction

DE

3.4a

TOL 400 ON/OFF

3.4a) RESET/ABS

3.4 Messfunktionen

ABSOLUT-RELATIV-Umschaltung Mit der Messuhr kann, je nach Messaufgabe, in zwei verschiedenen Betriebsarten gemessen werden

ABSOLUT- Messmodus (ABS) Dieser Messmodus bezieht sich immer auf den aktuellen PRESET-Wert. Vorteil der ABSOLUT-Messung: In der Anzeige ist immer das Istmaß (ABSOLUT-Maß) sichtbar

In der Anzeige erscheint das Symbol "ABS". **RELATIV-Messmodus** Die Ziffernanzeige kann in jeder beliebigen Messbolzenposition auf "0" gesetzt werden (Relativ-

#### oder Vergleichsmessung). RESET

- Taste RESET/ABS kurz drücken => Ziffernanzeige wird auf "0" gesetzt. Falls ein PRESET aktiviert ist (ABS-Modus) geht der Bezug zum aktuellen PRESET-Wert nicht

EN

Taste RESET/ABS kurz drücken

3.4b) PRESET

- => Wechsel in Relativmodus Taste RESET/ABS lang drücken
- => Wechsel in den Absolutmodus

3.4b

PRESET eingebe

- Taste PRESET/SET lang drücken => Symbol PRESET erscheint in der Anzeige, + / - blinkt. SET-Modus ist aktiviert
- Taste-▲ kurz drücken => Vorzeichen (+ / -) wechselt bzw. Anzeigestelle erhöht sich bei jedem Tastendruck (0, 1, 2...9)
- − Taste ►kurz drücken
- => Nächste Anzeigestelle blinkt
- Zum Setzen der nächsten Anzeigestelle den Vorgang wiederholen
- Taste **RESET** setzt angewählte Anzeigestelle
- Taste **PRESET** kurz drücken => Symbol PRESET wird ausgeblendet.
- Eingegebener PRESET-Wert wird gespeichert und gleichzeitig aktiviert
- Hinweis: PRESET-Wert bleibt auch beim Ausschalten erhalten

3.4c) TOL/Toleranzüberwachung

Taste SET TOL lang drücken

Anzeige "+ / –" blinkt

Taste - 🔺 kurz drücken

− Taste - ►kurz drücken

=> Nächste Anzeigestelle blinkt

=> Symbole SET, TOL, ▲ erscheinen in der

=> SET-Modus für oberen Grenzwert ist aktiv.

=> Vorzeichen "+ / –" wechselt bzw. Anzeigestelle

erhöht sich bei jedem Tastendruck (0,1, 2...9)

Toleranzeingab

- PRESET aktivierer
- Taste PRESET kurz drücken => Gespeicherter PRESET-Wert erscheint als aktueller Wert in der Anzeige. Gleichzeitig wird das ABS-Symbol aktiviert
- Hinweis: Achten Sie darauf, dass die Zählrichtung (3.2b) für Ihre Anwendung richtig gesetzt wurde.

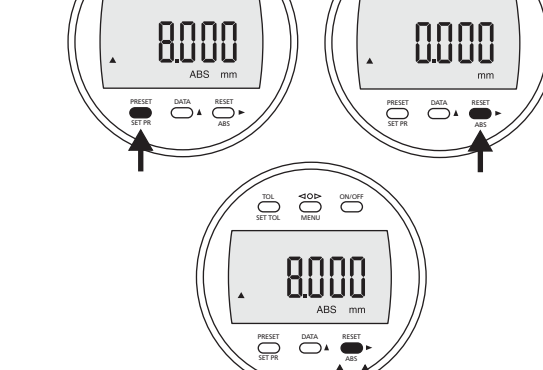

DE

4. Display reports

tolerance limit.

=> See section 3.3c

4.3 F / Factor is entered

4.4 C Battery symbol

.8 18.6 10

5. MarConnect Interface

8.6 70

been deactivated.

5.3

treiber:

B

5.1

5.2

5.3

Datenkabel 16 EXd Best.-Nr. 4102411 Datenkabel 16 EXr Best.-Nr. 4102410 Datenkabel 16 EXu Best.-Nr. 4102357

Data cable 16 EXd Order no. 4102411 Data cable 16 EXr Order no. 4102410 Data cable 16 EXu Order no. 4102357

Opto RS232C

Funktion - Function

8.6 70

2

Digimatic Data cable

Opto RS232C Data cable

USB (Com-Port Emulation)

Note: Only active when the Digtial Indicators with

the wireless function, the wireless function has

USB (Com-Port Emulation)

USB

Virtueller COM-Schnittstellen-

=> Enter new tolerance limits

4.1

Error message "Err"

The band of tolerance is >1.6 mm

4.2 LOC / operating keys are locked

"LOC" symbol appears in the display

=> Change or reset the factor, see 3.3e

Battery symbol appears in the display
Change the battery, see 2.1

10.860

- The upper tolerance limit is  $\leq$  than the lower

Given tolerance (input) is incorrect

EN

4. Displaymeldungen

Toleranzband >1,6 mm

=> Siehe Abschnitt 3.3c

3.3e

4.3 F / Faktor ist eingegeben

4.4 C Batterie-Symbol

SET TOL MENI

ברר

PRESET DATA RESET

5. MarConnect Schnittstelle

1880

**Digimatic Datenkabel** 

nur aktiv, wenn Funk deaktiviert.

5.2

5.3

Opto RS232C Datenkabel

Digimatic

\_\_ O= Ausgang

Pin No. I/O Funktion - Function

GND

USB (Com-Port Emulation)

Hinweis: Bei digitalen Messuhren mit Funkfunktion

5.2

Opto RS232C

Pin No.

=> Batterie wechseln, siehe 2.1

=> Toleranzgrenzen neu eingeben

4.2 D LOC / Bedientaste gesperrt

4.1

"Err"-Fehlermeldung

Toleranzeingabe nicht korrekt

Oberer Grenzwert  $\leq$  unterem Grenzwert

"LOC"-Symbol erscheint in der Anzeige"

=> ggf. Faktor ändern oder zurücksetzen, siehe

Batterie-Symbol erscheint in der Anzeige

101

3.4 Measuring functions

these operating modes.

**RELATIVE** measuring mode

Comparative measurement).

=> The display is set to "0"

value will not be lost.

3.4b) PRESET

Enter PRESET

Switching between ABSOLUTE-RELATIVE

ABSOLUTE measuring mode (ABS)

With this digital indicator it is possible depending

upon the measuring task to switch between both

This measuring mode always refers to the actual

value (ABSOLUTE dimension) is shown in the

The "ABS" symbol is appears in the display.

The display can be set to "0" regardless of the

position of the measuring spindle (Relative or

Press and release the RESET/ABS key

- Press and release the RESET/ABS key

Press and hold the **PRESET/SET** key

=> The symbol PRESET will appear in the display,

each time the key is pressed (0, 1, 2 . . . 9)

To set the next position repeat the procedure

once again. Press the **RESET** key to set the

entered PRESET value is both stored and

the symbol + / - will also flash; indicating that

- Press and hold the RESET/ABS key

=> Changes to the Relative mode

=> Changes to the Absolute mode

the SET mode is activated

– Press and release the - ▶ key

Press and release the **PRESET** key

=> The PRESET symbol will disappear, the

Note: The PRESET value remains even when

Press and release the **PRESET** key

=> The stored PRESET value will appear as the

actual value in the display, simultaneously the

**Note:** Please make sure that the counting direction

=> The symbols SET, TOL,  $\blacktriangle$  will all appear in the

=> The SET mode for the upper tolerance limit

=> The "+ / -" sign changes and the digit will

increase, each key press (0,1, 2...9)

position to "0"

activated

switched off

**Activate PRESET** 

ABS symbol is active

is set correctly (see 3.2b).

3.4c) TOL/Tolerance monitoring

value is thus active.

- Press and hold the SET TOL key

Press and release the - A key

– Press and release the - ▶ key

=> The next digit will begin to flash

display, the "+ / –" sign will flash

Tolerance setting

2

TOL 400 ON/OFF

:000.000

DATA RES

ET TOLA

If the digital indicator is in the PRESET function

(ABS mode) the reference to the actual PRESET

Advantage of ABSOLUTE measurement: The actual

3.4a) RESET/ABS

PRESET value.

RESET

EN

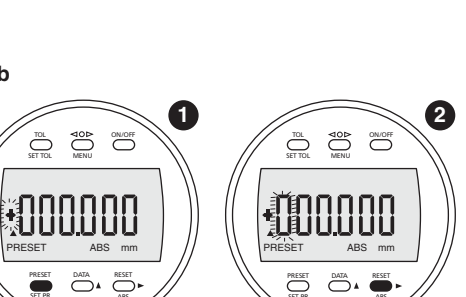

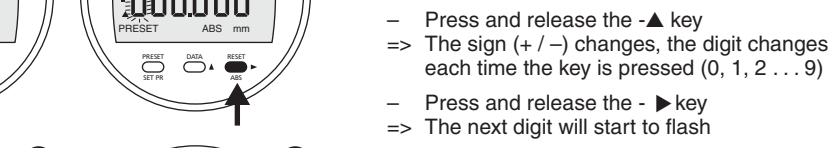

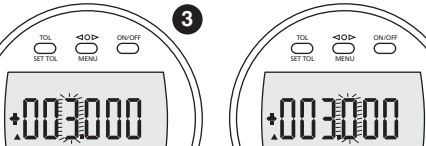

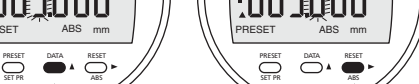

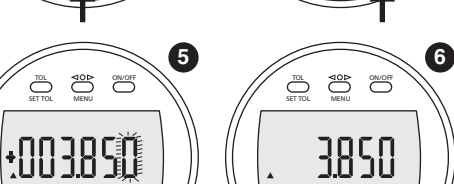

0

PRESET DATA RESE

TOL 400 ON/OFF

+000.000

PRESET DATA RESET

SET TOLA

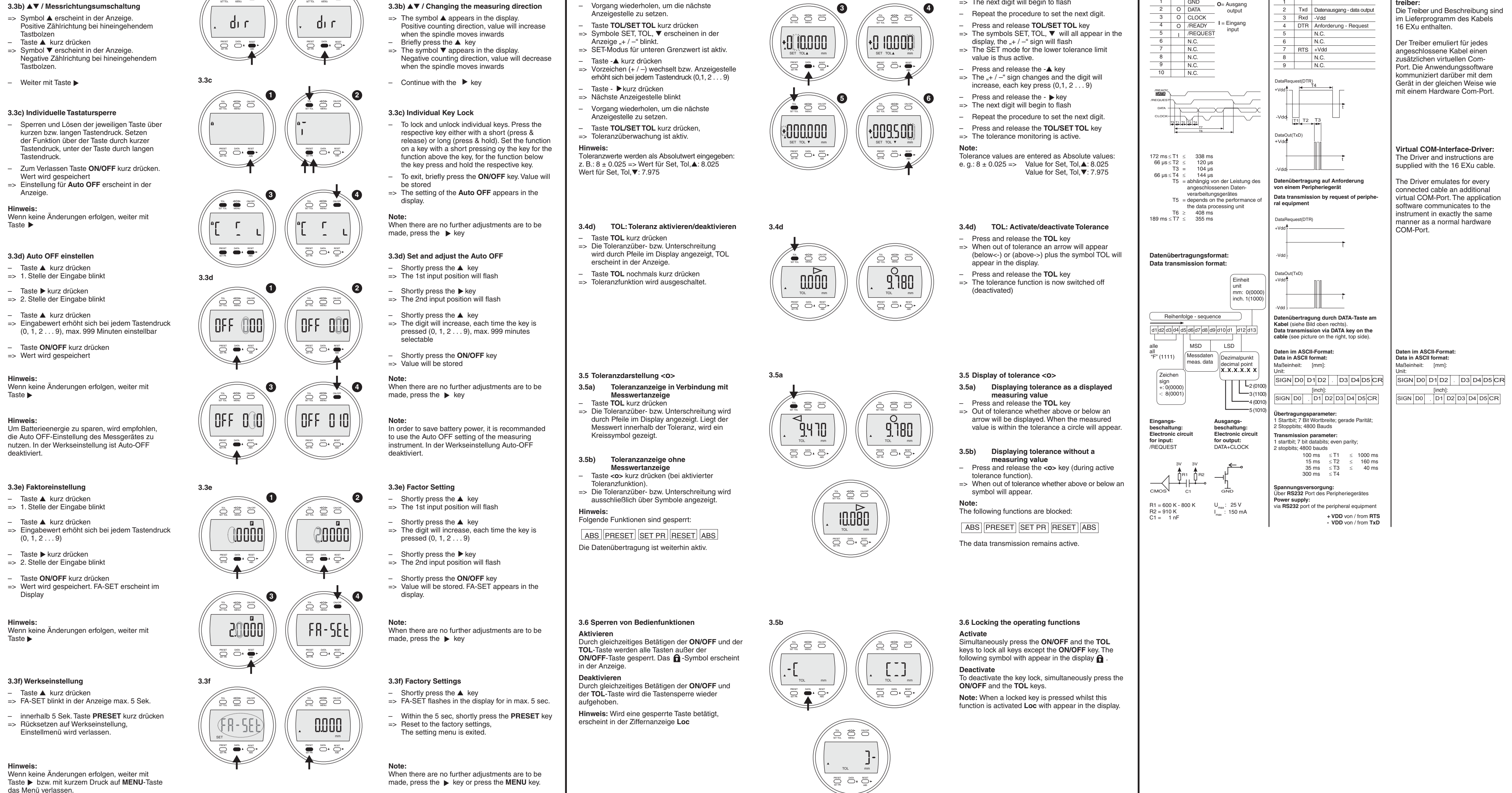

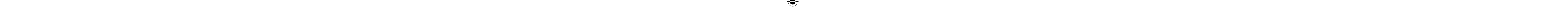